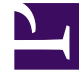

# **GENESYS**<sup>®</sup>

This PDF is generated from authoritative online content, and is provided for convenience only. This PDF cannot be used for legal purposes. For authoritative understanding of what is and is not supported, always use the online content. To copy code samples, always use the online content.

# Genesys Engage Workspace Web Edition Help

Calls

5/3/2025

# Calls

# Тір

Are you experiencing any of the following issues? Contact your supervisor, Genesys administrator, or IT personnel. These issues are related to your organization's settings or network.

- Cannot login.
- Channels out of service.
- Servers out of service.
- No ring tone when a new interaction is directed to you.
- Calls dropping.

Workspace provides you with controls and features that let you handle voice interactions with contacts or team members. For information about making calls, see the following topics:

- How do I start a call or an email message?
- Outbound campaigns
- Videos: Handling voice calls

### Contents

- 1 Calls
  - 1.1 How do I handle an incoming call?
  - 1.2 How do I use my mobile or desk phone to answer a call?
  - 1.3 Where can I get help to handle a call?
  - 1.4 What other actions can I take during a call?
  - 1.5 How do I control the volume of my headset and mute myself?
  - 1.6 What do I do at the end of a call?
  - 1.7 What happens when I put someone on hold?
  - 1.8 How do I manually select a Caller Identification?
  - 1.9 How do I record a call?
  - 1.10 How do I forward my calls?
  - 1.11 How do I call someone back?

# How do I handle an incoming call?

#### Link to video

- Handle it myself
- Handle it myself with help
- Transfer it

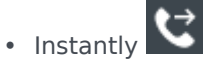

After a consultation

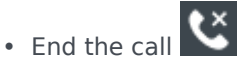

If you want to perform a warm transfer or a two-step transfer, click Consult to talk to the consultation target and then click Transfer to transfer the call.

### How do I use my mobile or desk phone to answer a call?

If you use a mobile phone or a desk phone instead of a headset connected to your workstation to handle calls, you might have to handle things a little differently if your contact center uses Nailed Up connections. If you don't use a Nailed Up connection, just use Workspace to answer your calls as usual.

How do I handle calls with a Nailed Up connection?

If your contact center uses Nailed Up connections, your supervisor should tell you to use your phone to answer calls, not the Workspace desktop.

Log in and set your status to Ready as usual.

When a new call is directed to you, a notification pops up on your desktop to inform you that you have a new call. **DO NOT** click **Accept** to dismiss the pop-up!

Answer the call on your phone. Information about the call is displayed in Workspace.

Don't end the call by hanging up your phone. Use Workspace to end the call by clicking

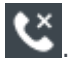

If you end the call by hanging up your phone, Workspace cannot automatically answer your calls, and you will have to answer them yourself using your phone.

# Where can I get help to handle a call?

| Senesys • Workspace                                                          | Carole S |
|------------------------------------------------------------------------------|----------|
| ⊗       Avril Mai       ©       00:09       ど       ピ       -                |          |
| Case Information +                                                           |          |
| Origin: Inbound call to 9001                                                 |          |
| Account Number:                                                              | Į        |
| Customer Segment: Bronze Env Customer Segment:                               |          |
| Phone Manufacturer: Personne Kristi Sippola 🖌 🖉                              |          |
| Subscription Date: 6/24/2013 12:34:00 PM                                     |          |
| Subscription Description URL: <a href="http://mobile.free.fr">Subscripti</a> |          |
|                                                                              | /        |
| Dispositions Note                                                            |          |
| Enter note +14255551212 Add Phone Number                                     |          |

- Look for standard responses
- Search the knowledge base
- Search contact and interaction history
- Start a consultation

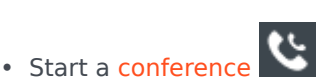

If you want to perform a warm transfer or a two-step transfer, click Consult to talk to the consultation target and then click Transfer to transfer the call.

# What other actions can I take during a call?

| 🝷 Avril Mai 🔇 Connected      |  |
|------------------------------|--|
| New E-mail to A_Mai@mail.dom |  |

• Send an email or make another call

- Update contact information
- Record the call
- Hold Cand resume
- Dial digits without using your phone. For instance, you can use this dialer when you are navigating a phone system. You might not hear tones when you dial using this tool.

# How do I control the volume of my headset and mute myself?

#### Link to video

Your administrator can set up the controls for your microphone and speakers on your headset to let you mute and unmute yourself and/or your contact, and let you control the volume of your microphone and speakers.

Depending on how things are set up, you might see different configurations of buttons:

• Mute/unmute your microphone

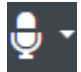

• Adjust the volume of your microphone

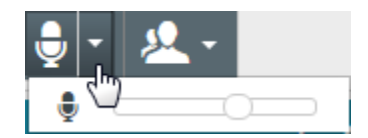

Mute/unmute your speaker

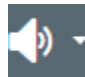

Adjust the volume of your speaker

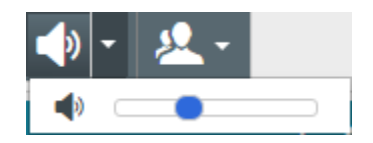

• Adjust the volume of both your microphone and your speaker

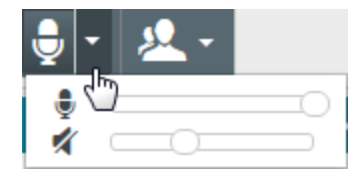

# What do I do at the end of a call?

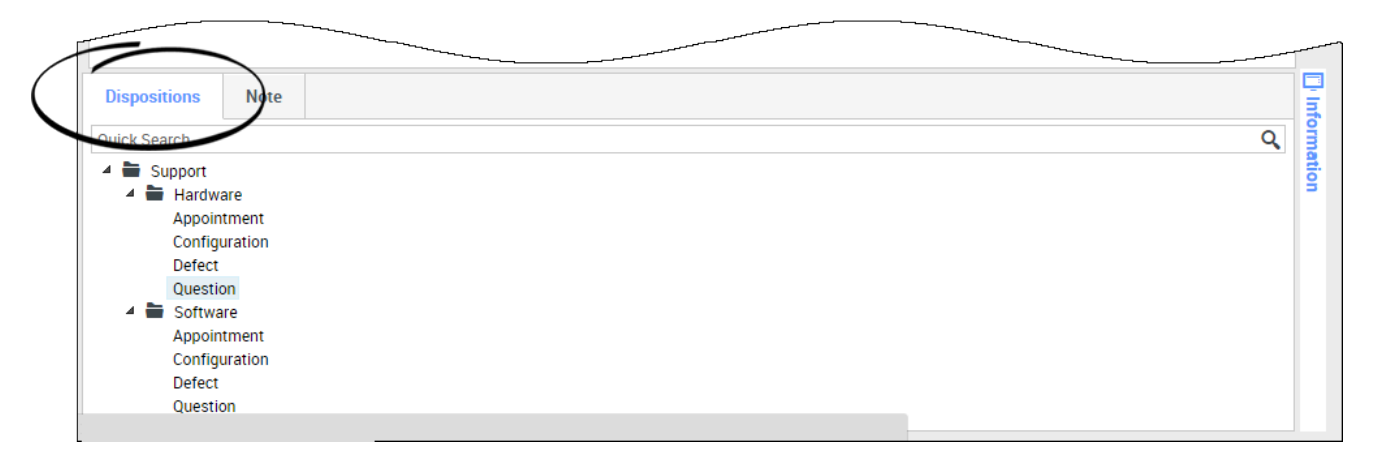

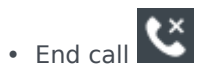

- Take notes
- Select a disposition code if required

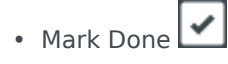

• Change status as needed

# What happens when I put someone on hold?

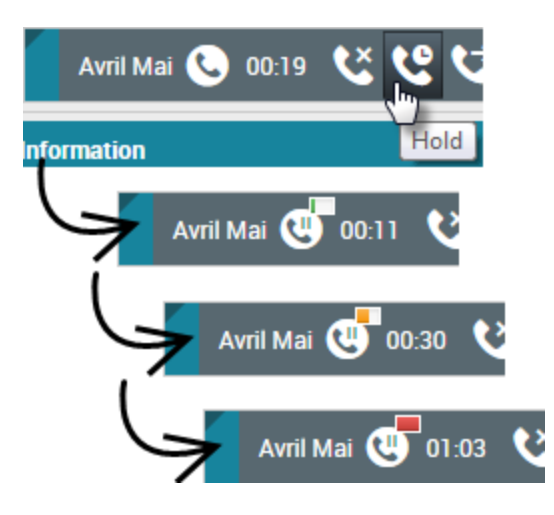

You can see how long you have placed a caller on hold, if enabled.

After you click **Hold** (), a timer and progress bar begin to count the seconds that the call is on hold.

The progress bar changes from green to yellow to red as time goes by. If the progress bar changes to

red, the call might have been on hold too long and you should click **Resume** (**MS**) to update the contact and let them know that they are still on the call.

# How do I manually select a Caller Identification?

| Please select your Caller Identificat | tion     |        |
|---------------------------------------|----------|--------|
| Sales                                 | •        |        |
|                                       | Continue | Cancel |

When you make a call, you might have to choose a Caller Identification to be displayed on the phone of the contact. This feature might also be enabled for calls that you are transferring or conferencing.

The person you call sees the Caller ID you select. The previous Caller ID that you selected is selected by default. To hide your identity, you can select Anonymous if available. Ask your supervisor about

when to use this feature.

# How do I record a call?

The Call Recording functionality (for VoIP/SIP enabled agents only) enables you to record the current voice interaction with a contact or an internal target. Workspace supports two different types of call recording: emergency recording and controlled call recording. Your system administrator configures the type of call recording that is supported in your environment.

#### Important

Your contact center might record every call. You might not have the ability to control call recording. You will receive a notification that recording is in progress.

If your account is set up for emergency recording, you can start and stop recording by using a single toggle button.

If your account is set up for controlled recording, you can start a recording, pause a recording, resume a recording, and end a recording.

Call recording enables you to perform the following functions:

- Record the call Select Record the Call ( ) to record a call.
- Stop recording the call Select Stop Recording the Call ( ) to stop recording a call that you are currently recording.
- Pause recording the call Select Pause Recording the Call () to pause recording a call that you are currently recording.
- **Resume recording the call** Select Resume Recording the Call () to stop recording a call that you are currently recording.

When you are recording a call, the call icon in the connected-parties area changes to red.

When you pause a call recording, the red call icon changes back to gray.

A call-recording icon () is displayed in the title bar of the Main View when a call recording is active.

# How do I forward my calls?

To forward calls to a different extension or phone number, on the selected media channel, in the Forward column, click No Active Forward and **Forward**.

This action opens the Forward dialog box. Enter the number to which you want to forward your calls and click **Apply**. Click **Cancel** to return to the My Channels tab without forwarding your calls.

If you have an Active Forward set and you want to disable it, on the voice channel, in the Forward column, select **Forwarded to <number>**, and select **Cancel Forward to <number>**.

In the Cancel Forward dialog box, select **Yes** to cancel the forward; this removes the active forward and changes the Forward status to **No Active Forward**. To keep the forward active, select **No**.

#### Important

When an Active Forward is set, no call is received by the application.

### How do I call someone back?

If you are handling a call and the call drops you can call the contact back either by opening Team Communicator, filtering for Recent Calls ( ), and selecting their name, or by opening the **Party Action** menu and selecting the contact's phone number from the pop-up menu.